## I. Setting up on Outlook

1. Open the Outlook app by clicking the Windows Start menu and choosing **Outlook**.

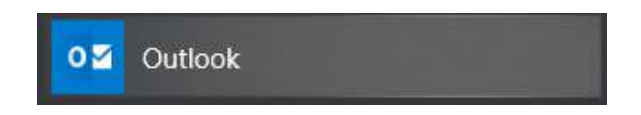

2. Enter your IT&E email address to add your account on Outlook. Click **Advanced options** and **check the box** for "Let me set up my account manually." Click **Connect**.

|                                             | × |
|---------------------------------------------|---|
|                                             |   |
|                                             |   |
| Welcome to Outlook                          |   |
|                                             |   |
| Enter an email address to add your account. |   |
|                                             |   |
| example@ite.net                             |   |
| Advanced options                            |   |
| Let me set up my account manually           |   |
| Connect                                     |   |
|                                             |   |
|                                             |   |
|                                             |   |
|                                             |   |
|                                             |   |

3. Choose your account type as **POP** or **IMAP** based on your preference.

| Æ |            |             |         | × |
|---|------------|-------------|---------|---|
|   | Choose     |             | nt type |   |
|   | CHOOSE     |             | n type  |   |
|   | 0          | 0           | G       |   |
|   | Office 365 | Outlook.com | Google  |   |
|   | E          | $\searrow$  |         |   |
|   | Exchange   | POP         | IMAP    |   |
|   |            |             |         |   |

4. Configure your account settings based on the account type you chose.

## **POP Account Type**

With POP as your account type, enter your **Incoming mail server** as **mail.ite.net** and the **Port** as **995.** 

**Check the box** for "This server requires an encrypted connection (SSL/TLS)." Leave the box for "Require logon using Secure Password Authentication (SPA)" unchecked.

Enter your **Outgoing mail server** as **mail.ite.net** and the **Port** as **587**.

Click the dropdown box to change the **Encryption method** to **None**. Leave the box for "Require logon using Secure Password Authentication (SPA)" unchecked.

Click Next.

|                                                          | 3 |
|----------------------------------------------------------|---|
| POP Account Settings for example@ite.net                 |   |
| (Not you?)                                               |   |
| Incoming mail                                            |   |
| Server mail.ite.net Port 995                             |   |
| ✓ This server requires an encrypted connection (SSL/TLS) |   |
| Require logon using Secure Password Authentication (SPA) |   |
| Outgoing mail                                            |   |
| Server mail.ite.net Port 587                             |   |
| Encryption method None                                   |   |
| Require logon using Secure Password Authentication (SPA) |   |
| Message deliverv                                         |   |
| Use an existing data file Browse                         |   |
|                                                          |   |
| Next                                                     |   |
|                                                          |   |
|                                                          |   |
|                                                          |   |

## **IMAP Account Type**

With IMAP as your account type, change your **Incoming mail server** to **mail.ite.net** and the **Port** to **993.** 

**Click** the dropdown box to change the **Encryption method** to **SSL/TLS**. Leave the box for "Require logon using Secure Password Authentication (SPA)" unchecked.

Enter your **Outgoing mail server** to **mail.ite.net** and the **Port** to **587**.

Click the dropdown box to change the **Encryption method** to **None**. Leave the box for "Require logon using Secure Password Authentication (SPA)" unchecked.

|                                                          | ; |
|----------------------------------------------------------|---|
| (Not you?)                                               |   |
| THEFTER                                                  |   |
| Incoming mail                                            |   |
| Server mail.ite.net Port 993                             |   |
| Encryption method SSL/TLS                                |   |
| Require logon using Secure Password Authentication (SPA) |   |
| Outgoing mail                                            |   |
| Server mail.ite.net Port 587                             |   |
| Encryption method STARTTLS                               |   |
| Require logon using Secure Password Authentication (SPA) |   |
|                                                          |   |
| N1 CON                                                   |   |
| Next                                                     |   |

5. Enter your password for your IT&E email address and click **Connect**.

| E |                                                 | × |
|---|-------------------------------------------------|---|
|   | Enter the password for example@ite.net  Connect |   |

6. Now that you are signed in, **click** on the **File** tab.

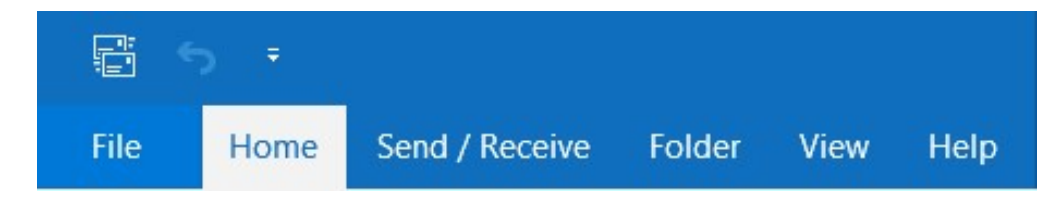

7. In the Info tab, click on Account Settings then on Account Settings....

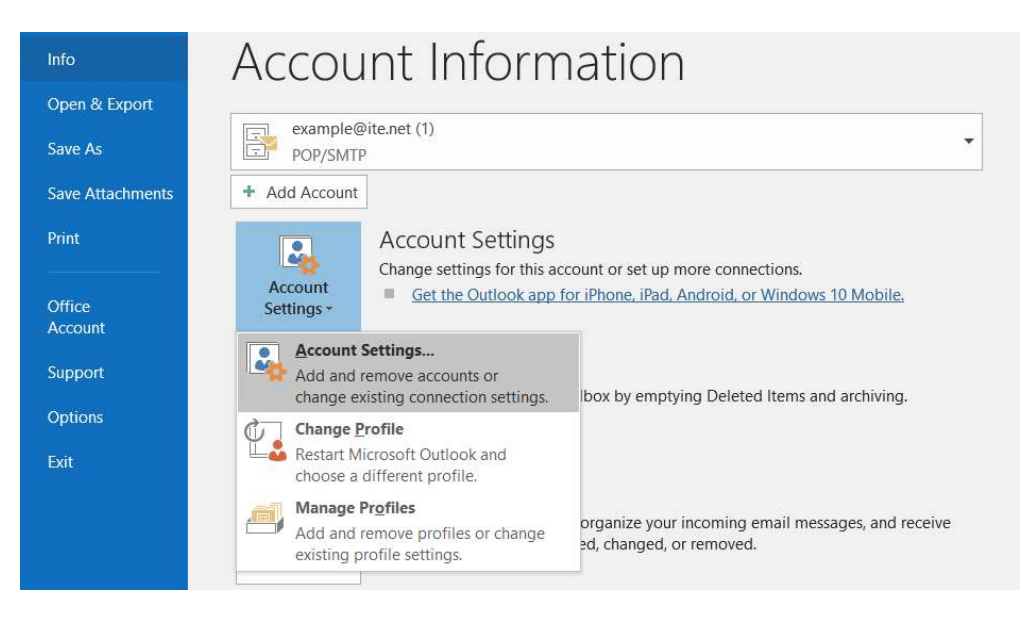

8. Double-click on your IT&E email address.

| nail | Data Files  | RSS Feeds | SharePoint Lists | Internet Calendars | Published Calendars | Address Books |
|------|-------------|-----------|------------------|--------------------|---------------------|---------------|
| a    | 50 o        |           |                  |                    |                     |               |
| IN6. | w 🔊 кер     | air 📴 Chi | ange 💟 Set as    | Default 🔨 Remove   |                     |               |
| Name |             |           |                  | Туре               |                     |               |
| exa  | ample@ite.n | et        |                  | POP/SMTP           |                     |               |
|      |             |           |                  |                    |                     |               |

9. If needed, enter your name on the box for "Your Name" under User Information.

Click on the **More Settings...** button.

| Change Account<br>POP and IMAP Account Set                                                                               | tings                                                                     | ×                                                                                                    |
|----------------------------------------------------------------------------------------------------|---------------------------------------------------------------------------|----------------------------------------------------------------------------------------------------|
| Vour Name:<br>Email Address:<br>Server Information<br>Account Type:<br>Incoming mail server (SMTP):<br>Logon Information | Jane Doe<br>example@ite.net<br>POP3                                       | Test Account Settings         We recommend that you test your account to ensure that the entries are correct.         Test Account Settings         Q Automatically test account settings when Next is clicked |
| User Name:<br>Password:<br>Require logon using Secure                                                                    | example@ite.net ********* Remember password Password Authentication (SPA) | More Settings                                                                                                    |
|                                                                                                    |                                                                           | < Back Next > Cancel Help                                                                                                    |

10. **Click** on the **Outgoing Server** tab. **Check the box** for "My outgoing server (SMTP) requires authentication."

**Select** the option for "Log on using" and enter your IT&E email address in the box for "User Name" and your email password for "Password."

**Check the box** for "Remember password" and leave the box for "Require Secure Password Authentication (SPA)" unchecked.

Click OK.

| Internet Email S | ettings                                  | ×      |
|------------------|------------------------------------------|--------|
| General Outgo    | ing Server Advanced                      |        |
| My outgoing      | server (SMTP) requires authentication    |        |
| O Use sam        | e settings as my incoming mail server    |        |
| Log on u         | sing                                     |        |
| User Na          | me: example@ite.net                      |        |
| Passwor          | d:                                       |        |
|                  | Remember password                        |        |
| Requ             | ire Secure Password Authentication (SPA) |        |
|                  |                                          |        |
|                  |                                          |        |
|                  |                                          |        |
|                  |                                          |        |
|                  |                                          |        |
|                  |                                          |        |
|                  |                                          |        |
|                  |                                          |        |
|                  |                                          |        |
|                  |                                          |        |
|                  | 01                                       | Connel |
|                  | OK                                       | Cancel |

11. Click the **Next** button on the Change Account window.

| Jser Information             |                               | Test Account Settings                                       |  |  |
|------------------------------|-------------------------------|-------------------------------------------------------------|--|--|
| /our Name:                   | Jane Doe                      | We recommend that you test your account to ensure that      |  |  |
| Email Address:               | example@ite.net               | the entries are correct.                                    |  |  |
| Server Information           |                               | T                                                           |  |  |
| Account Type:                | POP3                          | lest Account Settings                                       |  |  |
| ncoming mail server:         | mail.ite.net                  | Automatically test account settings when Next is<br>clicked |  |  |
| Outgoing mail server (SMTP): | mail.ite.net                  |                                                             |  |  |
| ogon Information             | ۲                             |                                                             |  |  |
| Jser Name:                   | example@ite.net               |                                                             |  |  |
| assword:                     | *****                         |                                                             |  |  |
| $\checkmark$                 | Remember password             |                                                             |  |  |
| Require logon using Secure   | Password Authentication (SPA) |                                                             |  |  |
|                              |                               | More Settings                                               |  |  |

12. Click the **Close** button once the tasks are completed on the Test Account Settings window.

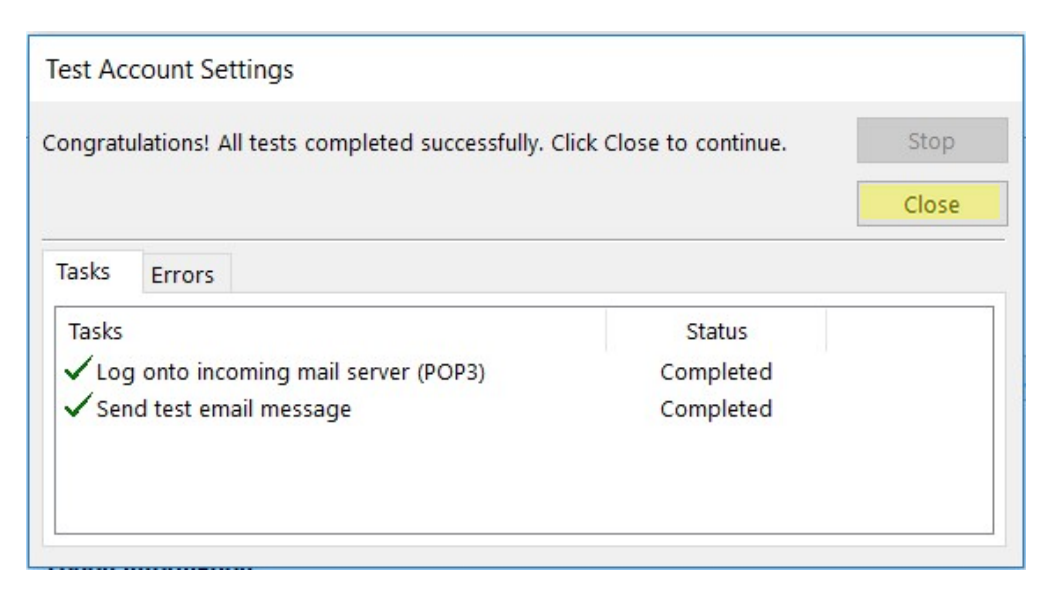

13. Click **Finish** to complete setting up your IT&E email on Outlook.

| Change Account                                              | ×    |
|-------------------------------------------------------------|------|
| You're all set!                                             |      |
| We have all the information we need to set up your account. |      |
|                                                             |      |
|                                                             |      |
|                                                             |      |
|                                                             |      |
|                                                             |      |
|                                                             |      |
| < Back Finish                                               | Help |